Servizi di sviluppo e gestione del Sistema Informativo del Ministero dell'Istruzione, dell'Università e della Ricerca

### **GESTIONE DEL REFERENTE PLICO TELEMATICO**

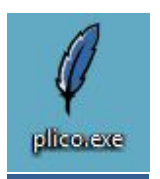

### <u>Guida Rapida</u>

Per i Dirigenti Scolastici degli Istituti statali

Per i Coordinatori delle scuole paritarie o legalmente riconosciute

Per i capi d'Istituto delle province di Trento, Bolzano e Aosta

Per i Referenti della Sicurezza provinciali e regionali

Per i Referenti provinciali di Trento e Bolzano

### **INDICE**

| 1. INTRODUZIONE                                                                                                    | 3                        |
|----------------------------------------------------------------------------------------------------|--------------------------|
| 1. Dirigente Scolastico di un Istituto Statale sede di esami (escluse le province di<br>Aosta e le residuali istituzioni scolastiche)          | Trento, Bolzano e<br>4   |
| 2. Coordinatore scolastico di un Istituto paritario o legalmente riconosciuto, sed                                                             | e di esami8              |
| 3. Scuole statali delle Province di Trento, Bolzano e Aosta                                                                                    |                          |
| 4. Referente alla sicurezza USP o USR (non di Trento e Bolzano)                                                                                |                          |
| 1. Attribuzione del profilo di Referente Plico telematico nella scuola statale                                                                 |                          |
| 2. Attribuzione del profilo di Referente Plico telematico nella scuola paritaria riconosciuta                                                  | o legalmente<br>13       |
| 3. Attribuzione del profilo di Referente Plico telematico nelle scuole non prese<br>SIDI (scuole militari o annesse a convitti e conservatori) | enti nell'anagrafe<br>16 |
| <ol> <li>Indicazioni per la gestione delle scuole di Aosta a cura del Referente della S<br/>19</li> </ol>                                      | icurezza di Torino       |
| 5. Referente della Sicurezza della Provincia di Trento e Bolzano                                                                               |                          |

#### **1. INTRODUZIONE**

Con la definizione di "Plico telematico" si intende rappresentare il nuovo processo di trasmissione telematica delle tracce criptate delle prove scritte di esame, attraverso una apposita applicazione rilasciata sul portale SIDI.

Questa nuova modalità di gestione prevede anche un nuovo soggetto agente, denominato **Referente del Plico telematico o Referente di Sede**, individuato dal responsabile dell'Istituto scolastico per ogni sede di esame (scuola statale, paritaria e legalmente riconosciuta, comprese le province di Trento, Bolzano e Aosta). Anche le residuali istituzioni scolastiche, come scuole militari o scuole annesse a convitti e conservatori, avranno un referente Plico telematico per ogni sede d'esame.

Affinché il soggetto possa operare, è necessario che venga opportunamente abilitato alle funzionalità SIDI con il nuovo profilo.

É quindi richiesto ai Dirigenti Scolastici e ai Referenti della Sicurezza, nei loro rispettivi ambiti di competenza, di procedere a tale abilitazione.

In questa guida verranno descritti sinteticamente i passi necessari per effettuare la profilatura del Referente Plico telematico, per ciascuna tipologia di contesto.

Vi suggeriamo quindi di cercare nell'indice la sezione di vostro interesse e, in caso di consultazione della guida in formato elettronico, in copertina sono disponibili anche i rispettivi link.

# 1. Dirigente Scolastico di un Istituto Statale sede di esami (escluse le province di Trento, Bolzano e Aosta e le residuali istituzioni scolastiche)

Se lei è il Dirigente Scolastico (DS) di un Istituto statale, sede di esame, per consentire il corretto svolgimento delle prove di esame con le nuove modalità di trasmissione delle prove scritte, tramite Plico telematico, segua i passi che abbiamo sintetizzato e che rappresentano il processo "semplice" di attribuzione del profilo di Referente Plico telematico:

- 1) Individui, tra il **personale docente e non docente**, in servizio a tempo indeterminato o con incarico annuale, **un numero di referenti Plico telematico pari al numero delle sedi di esame** del proprio istituto.
  - La persona (o le persone) individuata deve essere in possesso di basilari competenze informatiche (accesso a Internet, scarico files, lettura e archiviazione files, collegamento con stampante e stampa documenti)

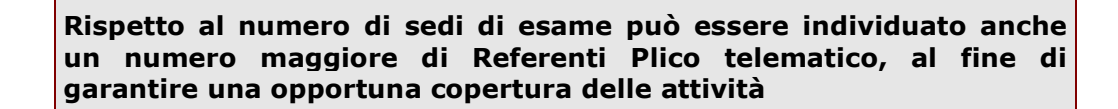

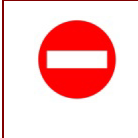

Se la scelta ricade su un docente, questo non potrà partecipare alle operazioni di esame, né come presidente, né come commissario

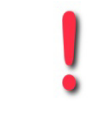

Per le successive attività di profilatura sul portale SIDI, il Dirigente Scolastico può procedere in prima persona o delegare il DSGA, comunque abilitato alle funzionalità di referente della sicurezza per la sua scuola

- 2) Accedere al SIDI <u>https://sidi.pubblica.istruzione.it/sidi-web/</u> con le proprie credenziali;
  - ✓ Selezionare dalla pagina Applicazioni SIDI l'applicazione Gestione Utenze SIDI;
  - Selezionare la funzione Referenti Plico telematico Scuole Statali nel menu I tuoi servizi
     Gestione Utenze SIDI;

*RTI* : HP Enterprise Services Italia S.r.l. - Leonardo S.p.A.

| pubblica. <b>Ti</b> stru:                                                                                               | zione.it                                      | Il portale dei servizi SIDI         |
|----------------------------------------------------------------------------------------------------|-----------------------------------------------|-------------------------------------|
|                                                                                                    |                                               | Ministere della Gulldica Struccione |
| area riserva                                                                                                    | ta                                            |                                     |
| Benvenuto, ALBERTO                                                                                                    |                                               | <u>GUIDA</u>                        |
| I tuoi servizi                                                                                                    |                                               |                                     |
| Gestione Utenze SIDI<br>Gestione Utenti SIDI<br>Gestione Utenti Posta<br>✓ Referenti Plico telematico<br>Scuole statali | SIDI - Gestione Utenze> Scuole statali        |                                     |
| Toma al portale SIDI                                                                                                    | Inserire il codice fiscale del collaboratore: |                                     |
|                                                                                                    | Avanti                                        |                                     |

 Inserire il codice fiscale della persona che dovrà ricoprire il ruolo di referente ( deve essere in possesso di una casella di posta elettronica istituzionale @istruzione.it) e fare clic sul pulsante Avanti

| I tuoi servizi<br>Gestione Utenze SIDI<br>Gestione Utenti SIDI<br>Costione Utenti Bosta | SIDI - Gestione Utenze> Scuole statali                                                                                                    |
|-----------------------------------------------------------------------------------------|----------------------------------------------------------------------------------------------------|
| Referenti Plico telematico <u>Scuole statali</u> Torna al portale SIDI                  | Province di competenza : RM                                                                                                    |
|                                                                                         | Nome:       ALBERTO         Cognome:       I         Codice fiscale:       I         Qualifica:       Personale Tecnico ed Ausiliario         Indirizzo di posta elettronica istituzionale:       I         Utenza SIDI:       ALBERTO.MARCHI         Profilo che verrà attribuito:       Esami di Stato - Referente Plico Telematico         Selezionare una scuola dall'elenco oppure digitare un codice meccanografico         RMTD19000N - MICHELANGELO BUONARROTI - email : RMTD19000N@istruzione.it |
|                                                                                         | Codice meccanografico :                                                                                                    |

- Selezionare il codice meccanografico dell'Istituto principale per il quale sta individuando il referente, da un elenco di scuole di propria competenza, ovvero digitare il codice di un Istituto principale della provincia/e nella quale opera;
- 5) Selezionare il pulsante "Abilita Referente" per la scuola di nomina
  - ✓ Attendere che il sistema invii, ad operazione conclusa, il seguente messaggio:
     "Abilitazione effettuata correttamente".

RTI : HP Enterprise Services Italia S.r.l. - Leonardo S.p.A.

| Benvenuto, ALBERTO LOVATTO                                                                            |                                                                    | GUIDA |
|----------------------------------------------------------------------------------------------------|--------------------------------------------------------------------|-------|
|                                                                                                    |                                                                    |       |
| I tuoi servizi                                                                                        |                                                                    |       |
| Gestione Utenze SIDI<br>Gestione Utenti SIDI<br>Gestione Utenti Posta<br>✓ Referenti Plico telematico | SIDI - Gestione Utenze> Scuole statali                             |       |
|                                                                                                    | Abilitazione effettuata correttamente.                             |       |
| Scuole statali<br>Torna al portale SIDI                                                               | Province di competenza : RM                                        |       |
|                                                                                                    | Il collaboratore selezionato possiede la seguente abilitazione     |       |
|                                                                                                    |                                                                    |       |
|                                                                                                    | Nome: ALBERTO                                                      |       |
|                                                                                                    | Cognome:                                                           |       |
|                                                                                                    | Codice fiscale:                                                    |       |
|                                                                                                    | LITENZA: ALBERTO Literation emails re-interational interactions it |       |
|                                                                                                    | PROFILO: Referente Plico Telematico                                |       |
|                                                                                                    | Anno di esame: 2018                                                |       |
|                                                                                                    | Contesto: RMTD19000N - MICHELANGELO BUONARROTI - email :           |       |
|                                                                                                    | RMTD19000N@istruzione.it [Elimina scuola]                          |       |
|                                                                                                    | Disabilita Referente Aggiungi Scuola                               |       |
|                                                                                                    |                                                                    |       |
|                                                                                                    |                                                                    |       |

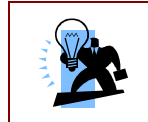

Da questo momento la persona individuata è abilitata alla gestione del Plico telematico.

| Una                   | persona                   | abilitata                                 | al            | profilo                | di            | Referente                 | Plico             | telematico                    | può                      | essere                   |
|-----------------------|---------------------------|-------------------------------------------|---------------|------------------------|---------------|---------------------------|-------------------|-------------------------------|--------------------------|--------------------------|
| <b>succe</b><br>pulsa | essivamen<br>Inti a dispo | <b>te disabili</b><br>osizione " <b>D</b> | itata<br>isak | a o asso<br>pilita Ref | ociat<br>erei | :a a un div<br>nte″o"Aggi | erso c<br>ungi So | odice scuola<br>cuola"/"Elimi | , attiv<br><b>na Scu</b> | vando i<br><b>Jola</b> " |
|                       | ·                         |                                           |               |                        |               |                           | •                 |                               |                          |                          |

|  | Se l'utente risulta già profilato come Referente Plico telematico per le scuole non         |
|--|---------------------------------------------------------------------------------------------|
|  | statali, il sistema visualizza un messaggio di errore che rimanda al Referente della        |
|  | sicurezza provinciale, il quale, dopo opportune verifiche, potrà eventualmente              |
|  | disabilitare l'utente dal profilo non statale e renderlo disponibile per la profilatura del |
|  | Dirigente Scolastico                                                                        |
|  |                                                                                             |

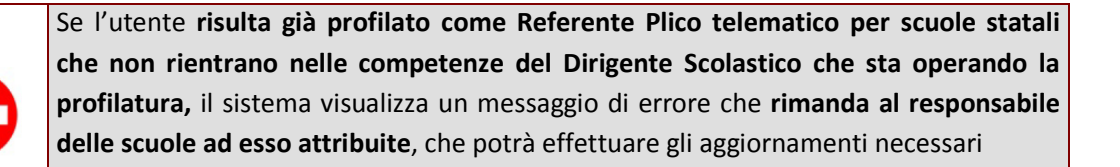

RTI : HP Enterprise Services Italia S.r.l. - Leonardo S.p.A.

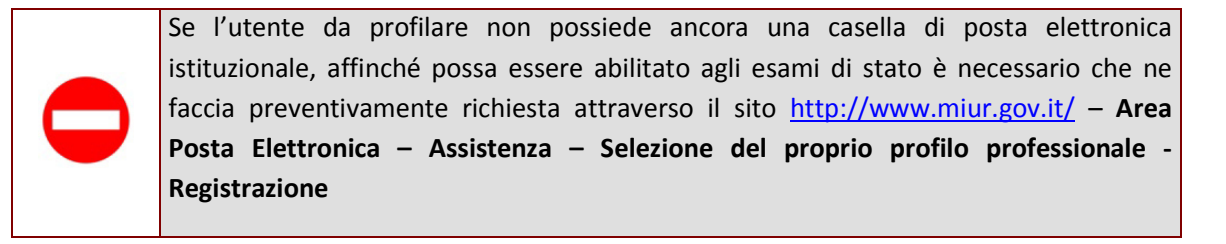

A profilatura ultimata il sistema invia alla scuola inserita e al referente del plico una e-mail di conferma.

Nel caso l'utente non avesse ancora un'utenza per l'accesso all'area riservata, il sistema invia al referente di sede una mail con le credenziali di accesso all'area riservata.

Nel caso l'utenza venga contestualmente abilitata al SIDI, il sistema invia al referente di sede una mail con i dettagli dell'abilitazione.

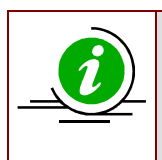

Il Referente Plico telematico, dal momento in cui termina la profilatura, può accedere all'area applicativa **esami di stato** e può utilizzare il profilo di "**Referente Plico telematico**" per le scuole attribuite

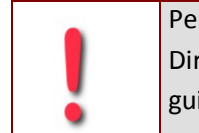

Per la successiva gestione del Plico telematico, il Referente Plico telematico ed il Dirigente Scolastico dell'Istituto sede di esami, saranno destinatari di una specifica guida operativa

Per approfondimenti e casistiche particolari, consulti anche l'area dedicata al Plico telematico sulla piattaforma Learning@MIUR e interagisca nel forum dedicato o contatti i tutor all'indirizzo <u>sidilearn@istruzione.it</u>.

In caso di difficoltà tecniche, la Segreteria scolastica può rivolgersi al Service desk chiamando il numero 800.903080

# 2. Coordinatore scolastico di un Istituto paritario o legalmente riconosciuto, sede di esami

Se lei è il Coordinatore di un Istituto paritario o legalmente riconosciuto, sede di esami di stato, per consentire l'abilitazione del Referente Plico telematico per il suo Istituto, **che sarà eseguita a cura del Referente della Sicurezza MIUR, competente sul territorio**, segua le seguenti indicazioni:

- 1. Individui, tra il personale in servizio, **un numero di referenti Plico telematico pari al numero delle sedi di esame** del suo istituto.
- 2. La persona individuata deve essere in possesso di **basilari competenze informatiche** (accesso a Internet, scarico files, lettura e archiviazione files, collegamento con stampante e stampa documenti)

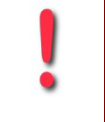

Rispetto al numero di sedi di esame può essere individuato anche un numero maggiore di Referenti Plico telematico, al fine di garantire una opportuna copertura delle attività

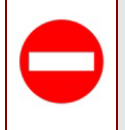

Se la scelta ricade su un docente, questo non potrà partecipare alle operazioni di esame, né come presidente, né come commissario

- 3. **Predisponga un documento di nomina** per ogni referente individuato, che contenga le seguenti indicazioni:
  - a. I dati identificativi del Coordinatore scolastico, comprensivi del codice fiscale;
  - b. I dati anagrafici della persona nominata referente di sede, compresivi del codice fiscale;
  - c. Il codice fiscale/partita IVA dell'Istituto
  - d. Timbro e firma
  - e. Un indirizzo di posta elettronica della persona nominata
  - f. Un indirizzo di posta elettronica della scuola
- 4. Dia indicazione ad ogni persona nominata affinché:
  - verifichi di essere in possesso di credenziali per l'accesso all'area riservata del portale
     MIUR e, nel caso in cui non le abbia, effettui la registrazione al link:

https://iam.pubblica.istruzione.it/iam-ssum/registrazione/step1?lang=it

*RTI* : HP Enterprise Services Italia S.r.l. - Leonardo S.p.A.

• **si rechi tempestivamente** presso l'Ufficio Scolastico Provinciale, competente territorialmente, con la lettera di nomina e con un proprio documento di identità valido.

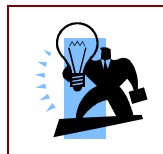

Il Dirigente dell'Ufficio scolastico Provinciale (o anche il Referente della sicurezza) accerterà la validità della lettera di nomina e l'identità della persona nominata, oltre la validità in corso del decreto di parità.

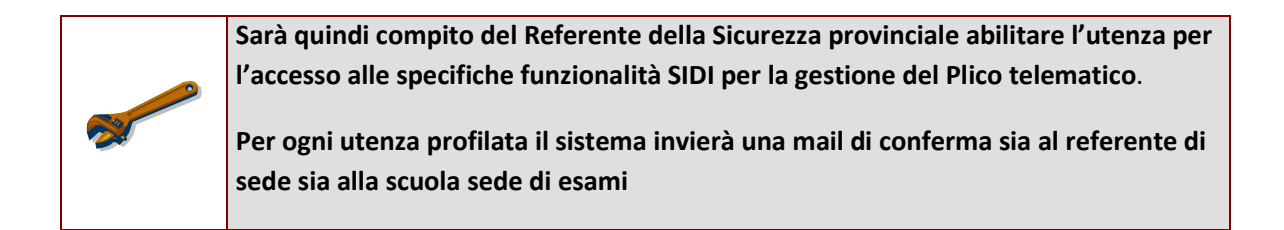

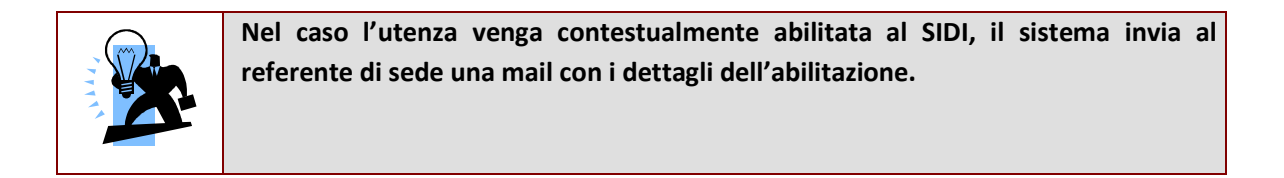

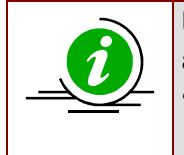

Il Referente Plico telematico, dal momento in cui termina la profilatura, può accedere all'area applicativa "Esami di stato" e può utilizzare il profilo di "Referente Plico telematico" per la scuola attribuita.

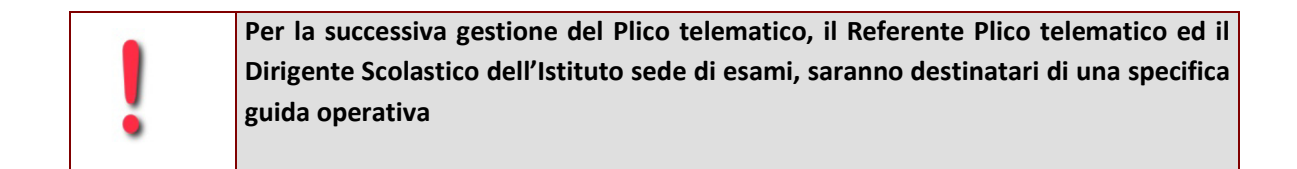

In caso di difficoltà tecniche, la Segreteria dell'Istituto paritario o legalmente riconosciuto potrà rivolgersi al Service desk chiamando il numero 800.903080

*RTI* : HP Enterprise Services Italia S.r.l. - Leonardo S.p.A.

#### 3. Scuole statali delle Province di Trento, Bolzano e Aosta

Se lei è a capo di un Istituto statale sede di esame nella provincia di Trento, Bolzano o Aosta, segua le seguenti indicazioni sintetiche per la nomina del Referente di Sede:

- 1. Individui, tra il personale in servizio, docente e non docente, con incarico a tempo indeterminato o annuale, un numero di referenti Plico telematico pari al numero delle sedi di esame del suo istituto.
- 2. La persona individuata deve essere in possesso di **basilari competenze informatiche** (accesso a Internet, scarico files, lettura e archiviazione files, collegamento con stampante e stampa documenti)

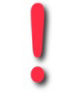

Rispetto al numero di sedi di esame può essere individuato anche un numero maggiore di Referenti Plico telematico, al fine di garantire una opportuna copertura delle attività

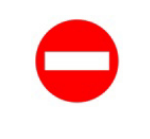

Se la scelta ricade su un docente, questo non potrà partecipare alle operazioni di esame, né come presidente, né come commissario

3. Dia indicazione ad ogni persona da nominare affinché verifichi di essere in possesso di credenziali per l'accesso all'area riservata del portale MIUR e, nel caso in cui non le abbia, effettui la registrazione al link: https://iam.nubblica.istruzione.it/iam.ssum/registrazione/step12lang=it

https://iam.pubblica.istruzione.it/iam-ssum/registrazione/step1?lang=it

- 4. Nel caso di Trento e di Bolzano, comunichi i nominativi e i relativi codici fiscali delle persone individuate per il ruolo di Referente Plico telematico al Referente della Sicurezza presso il competente Ufficio Scolastico Provinciale di Trento o di Bolzano, affinché possa procedere all'abilitazione all'accesso al portale SIDI e alle nuove funzionalità di gestione del Plico telematico.
- 5. **Nel caso di Aosta** i nominativi dovranno essere comunicati al funzionario incaricato della provincia autonoma il quale dovrà a sua volta comunicarli al Referente della Sicurezza di Torino, abilitato all'inserimento in Sidi.

*RTI* : HP Enterprise Services Italia S.r.l. - Leonardo S.p.A.

|  |   | Sarà   | quindi    | compito      | del   | Referente     | della   | Sicurezza    | provinciale,   | competente     |
|--|---|--------|-----------|--------------|-------|---------------|---------|--------------|----------------|----------------|
|  |   | territ | orialme   | nte, abilita | re l' | utenza per l  | 'access | so alle spec | ifiche funzion | alità SIDI per |
|  | 2 | la ges | stione de | el Plico tel | emat  | ico.          |         |              |                |                |
|  | - | Solo   | per le so | cuole di A   | osta, | l'abilitazion | e al SI | DI sarà effe | ettuata dal Re | eferente della |
|  |   | Sicur  | ezza di T | orino        |       |               |         |              |                |                |

| Nel caso l'utenza venga contestualmente abilitata al SIDI, il sistema invia al |
|--------------------------------------------------------------------------------|
| referente di sede una mail con i dettagli dell'abilitazione.                   |
|                                                                                |

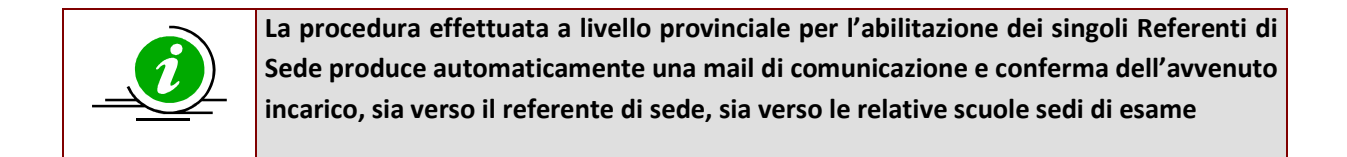

|   | Per la successiva gestione del Plico telematico, il Referente Plico telematico ed il   |
|---|----------------------------------------------------------------------------------------|
|   | Dirigente Scolastico dell'Istituto sede di esami, saranno destinatari di una specifica |
|   | guida operativa                                                                        |
| • |                                                                                        |

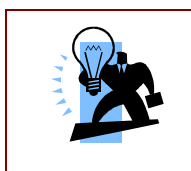

Per le scuole paritarie o legalmente riconosciute delle province di Trento, Bolzano e Aosta, sono valide le istruzioni del paragrafo precedente (<u>Coordinatore scolastico di</u> <u>un Istituto paritario o legalmente riconosciuto, sede di esami</u>)

In caso di difficoltà tecniche la Segreteria scolastica dell'Istituto principale può rivolgersi al Service desk chiamando il numero 800.903080

#### 4. Referente alla sicurezza USP o USR (non di Trento e Bolzano)

Il Referente provinciale della Sicurezza è abilitato alla profilatura del Referente Plico telematico in SIDI, tramite l'applicazione di **Gestione Utenze**, per tutte le scuole di sua competenza territoriale.

Vediamo quale attività è chiamato a svolgere nell'ambito del progetto "Plico telematico".

1. Attribuzione del profilo di Referente Plico telematico nella scuola statale

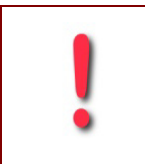

I Referenti Plico telematico delle scuole Statali vengono abilitati direttamente dal Dirigente Scolastico o dal DSGA della scuola sede di esame

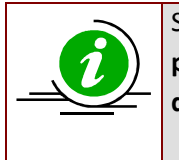

Su segnalazione della scuola o di altro canale istituzionale, il referente provinciale può però intervenire per sanare casi particolari per i quali il personale del singolo istituto ha difficoltà nell'individuazione del referente del Plico telematico.

## 2. Attribuzione del profilo di Referente Plico telematico nella scuola paritaria o legalmente riconosciuta

Il Referente della Sicurezza provinciale ha l'incarico di creare il profilo di Referente Plico telematico per tutte le persone individuate nella scuola paritaria o legalmente riconosciuta, sede di esame.

Le scuole paritarie o legalmente riconosciute debbono redigere la lettera di nomina per ogni persona individuata, tra il personale in servizio a tempo indeterminato o con incarico annuale e la persona nominata deve recarsi presso l'Ufficio Scolastico Provinciale per il riconoscimento fisico e la validazione della lettera di nomina (<u>Coordinatore scolastico di un Istituto paritario o legalmente riconosciuto, sede di esami</u>)

Per procedere all'abilitazione seguire i seguenti passi:

- 1. **Disporre della lettera di nomina verificata e autorizzata dal Dirigente USP/USR** (o dallo stesso Referente della Sicurezza, opportunamente delegato) con tutti i dati della persona da profilare;
- 2. Accedere al SIDI (https://sidi.pubblica.istruzione.it/sidi-web/) con le proprie credenziali;
  - ✓ Selezionare dalla pagina **Applicazioni SIDI** l'applicazione **Gestione Utenze SIDI**;
  - ✓ Selezionare la funzione Referenti Plico telematico Scuole Paritarie e legalmente riconosciute nel menu I tuoi servizi – Gestione Utenze SIDI;

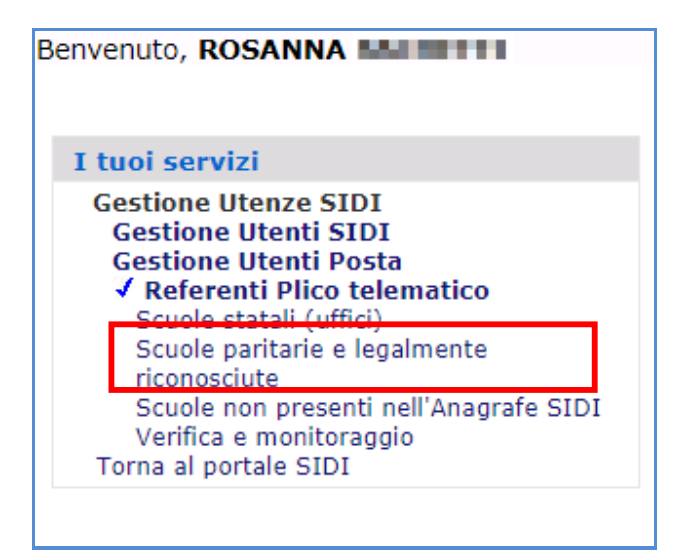

- 3. Ricercare l'utente attraverso l'inserimento del **codice fiscale**
- 4. Se esistente, è immediatamente disponibile il pulsante "Abilita Referente" per la scuola di nomina.

*RTI* : HP Enterprise Services Italia S.r.l. - Leonardo S.p.A.

Se l'utente non è presente tra le utenze in anagrafica SIDI, verrà verificato se l'utente è registrato all'area riservata del portale MIUR e, in caso positivo, la sua utenza verrà contestualmente abilitata al SIDI come utente non statale.

Altrimenti un messaggio di errore segnalerà che l'utente non può essere abilitato come Referente Plico Telematico perché è necessario che si registri all'area riservata del portale MIUR.

- 5. Digitare il codice della scuola paritaria o legalmente riconosciuta, sede di esame, che deve essere della propria provincia;
- 6. Attendere che il sistema invii, ad operazione conclusa, il seguente messaggio: "Abilitazione effettuata correttamente".
- 7. É poi possibile **disabilitare** un Referente Plico telematico già profilato, oppure **sostituire/aggiungere** la scuola di competenza

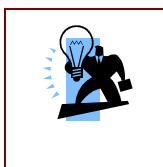

Nel caso l'utenza venga contestualmente abilitata al SIDI, il sistema invia al referente di sede una mail con i dettagli dell'abilitazione.

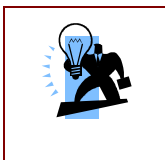

Nel caso si tratti di una utenza già abilitata e poi disabilitata in ambito SIDI il sistema non crea una nuova utenza SIDI ma la riabilita, inviando comunque alla persona interessata una mail con i dettagli dell'abilitazione.

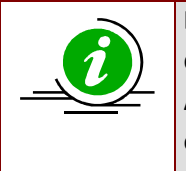

La procedura di profilatura del referente Plico telematico prevede l'invio automatico delle relative comunicazioni sia all'utente nominato, sia alla scuola di competenza. Anche in caso di disabilitazione o di variazione della scuola il sistema invia le opportune comunicazioni.

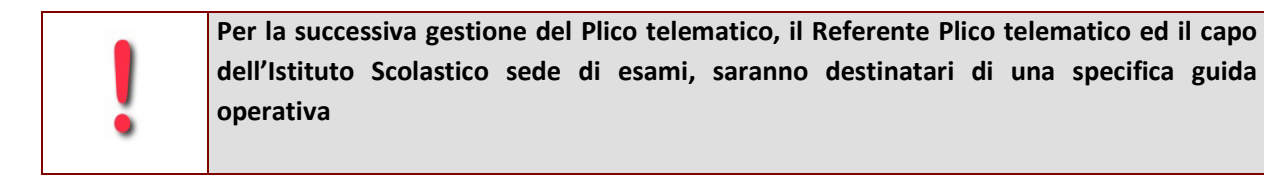

*RTI* : HP Enterprise Services Italia S.r.l. - Leonardo S.p.A.

Per approfondimenti e casistiche particolari, consulti anche l'area dedicata al Plico telematico sulla piattaforma Learning@MIUR, servizio del portale Sidi, <u>https://sidi.pubblica.istruzione.it/sidi-web/</u> – Formazione – Learning@MIUR - o contatti il servizio di tutoring all'indirizzo <u>sidilearn@istruzione.it</u>.

#### In caso di difficoltà tecniche è disponibile il service desk al numero 800.903080

3. Attribuzione del profilo di Referente Plico telematico nelle scuole non presenti nell'anagrafe SIDI (scuole militari o annesse a convitti e conservatori)

Il Referente della sicurezza Provinciale o Regionale, competente territorialmente, riceve dal responsabile degli istituti scolastici, **quali scuole militari o scuole annesse a convitti e conservatori**, sedi di esami, i nominativi delle persone da abilitare al Profilo di Referente Plico telematico.

In questo caso si dovrà:

- 1. Accedere al SIDI (https://sidi.pubblica.istruzione.it/sidi-web/) con le proprie credenziali;
  - ✓ Selezionare dalla pagina Applicazioni SIDI l'applicazione Gestione Utenze SIDI;
  - ✓ Selezionare la funzione Referenti Plico telematico Scuole non presenti nell'anagrafe SIDI nel menu I tuoi servizi – Gestione Utenze SIDI;

| Benvenuto, ROSANNA                                                                                                    |
|----------------------------------------------------------------------------------------------------|
| I tuoi servizi                                                                                                    |
| Gestione Utenze SIDI<br>Gestione Utenti SIDI<br>Gestione Utenti Posta<br>✓ Referenti Plico telematico<br>Scuole statali (uffici)<br>Scuole paritarie e legalmente |
| Scuole non presenti nell'Anagrafe SIDI<br>ventica e monitoraggio<br>Torna al portale SIDI                                                                         |

- 2. Ricercare la posizione anagrafica dell'utente attraverso l'inserimento del codice fiscale;
- 3. Se esistente, è immediatamente disponibile il pulsante "Abilita Referente" per la scuola di nomina;

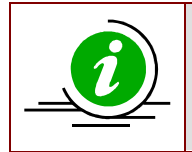

Se si digita il codice fiscale di un utente già in possesso di una casella di posta elettronica istituzionale (@istruzione.it), la procedura consente la contestuale abilitazione sia dell'utenza SIDI sia del profilo di Referente Plico telematico

Se l'utente non è presente tra le utenze in anagrafica SIDI, verrà verificato se l'utente è registrato all'area riservata del portale MIUR e, in caso positivo, la sua utenza verrà contestualmente abilitata al SIDI come utente esterno.

Altrimenti un messaggio di errore segnalerà che l'utente non può essere abilitato come Referente Plico Telematico perché è necessario che si registri all'area riservata del portale MIUR.

- 4. Digitare il codice dell'istituto principale, sede di esame, che deve essere della propria provincia;
- 5. Attendere che il sistema invii, ad operazione conclusa, il seguente messaggio: "Abilitazione effettuata correttamente".

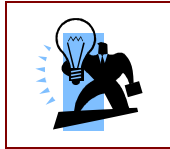

Da questo momento la persona individuata è abilitata alla gestione del Plico telematico.

| Una   | persona    | abilitata    | al  | profilo    | di   | Referente   | e Plico     | telematico            | può            | essere   |
|-------|------------|--------------|-----|------------|------|-------------|-------------|-----------------------|----------------|----------|
| succe | essivament | e disabilita | ata | o associa  | ta a | un diverso  | o codice s  | <b>cuola</b> , ripete | ndo i          | passi da |
| 2 a 5 | 5 e quindi | attivando    | i p | oulsanti a | dis  | oosizione ' | "Disabilita | a Referente'          | ' o " <b>/</b> | Aggiungi |
| Scuol | a″         |              |     |            |      |             |             |                       |                |          |
|       |            |              |     |            |      |             |             |                       |                |          |

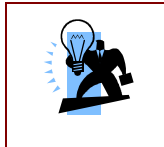

Nel caso l'utenza venga contestualmente abilitata al SIDI, il sistema invia al referente di sede una mail con i dettagli dell'abilitazione.

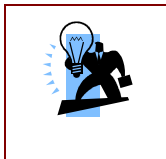

Nel caso si tratti di una utenza già abilitata e poi disabilitata in ambito SIDI il sistema non crea una nuova utenza SIDI ma la riabilita, inviando comunque alla persona interessata una mail con i dettagli dell'abilitazione.

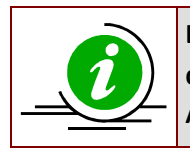

La procedura di profilatura del referente Plico telematico prevede l'invio automatico delle relative comunicazioni sia all'utente nominato, sia alla scuola di competenza. Anche in caso di disabilitazione o di variazione della scuola il sistema invia le opportune

*RTI* : HP Enterprise Services Italia S.r.l. - Leonardo S.p.A.

| comunicazioni. |  |  |
|----------------|--|--|
|                |  |  |

|  | Per la successiva gestione del Plico telematico, il Referente Plico telematico ed il   |
|--|----------------------------------------------------------------------------------------|
|  | Dirigente Scolastico dell'Istituto sede di esami, saranno destinatari di una specifica |
|  | guida operativa                                                                        |
|  |                                                                                        |

Per approfondimenti e casistiche particolari, consulti anche l'area dedicata al Plico telematico sulla piattaforma Learning@MIUR, servizio del portale Sidi, <u>https://sidi.pubblica.istruzione.it/sidi-web/</u> – Formazione – Learning@MIUR - o contatti il servizio di tutoring all'indirizzo <u>learningmiur@istruzione.it</u>.

In caso di difficoltà tecniche è disponibile il service desk al numero 800.903080

## 4. Indicazioni per la gestione delle scuole di Aosta a cura del Referente della Sicurezza di Torino

Se lei è il Referente della sicurezza presso l'ufficio scolastico provinciale di Torino, oltre a quanto descritto precedentemente in questo capitolo per le attività in carico a tutti i Referenti della sicurezza provinciale, è previsto che lei abiliti anche i referenti Plico telematico delle scuole sede di esami, statali e non statali, della provincia di Aosta (vedere capitolo: <u>Scuole statali delle province di Trento, Bolzano e Aosta</u>).

Il funzionario preposto presso gli uffici scolastici della provincia autonoma di Aosta, non in possesso delle abilitazioni al SIDI, le farà pervenire i nominativi indicati dalle scuole per il ruolo di Referenti Plico telematico.

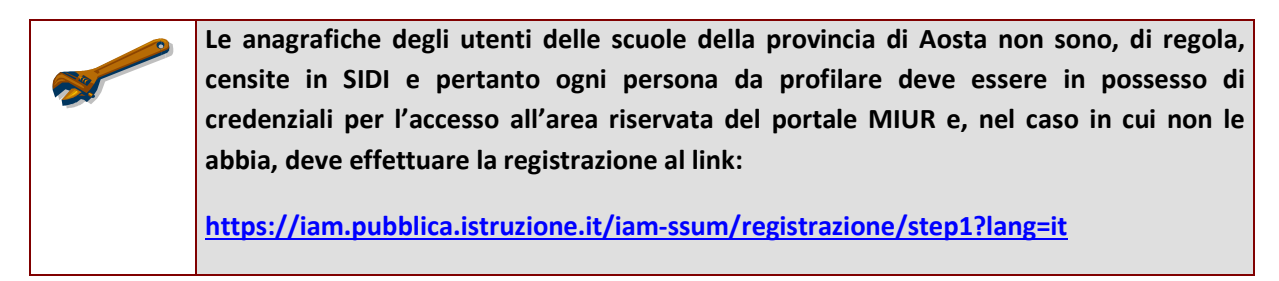

I passi da seguire sono i seguenti:

- 1. Disporre dell'elenco dei nominativi del personale della provincia di Aosta da abilitare con indicazione delle relative scuole sede di esami;
- 2. Accedere al SIDI (https://sidi.pubblica.istruzione.it/sidi-web/) con le proprie credenziali;
  - ✓ Selezionare dalla pagina Applicazioni SIDI l'applicazione Gestione Utenze SIDI;
  - ✓ Selezionare la funzione Referenti Plico telematico Scuole non presenti nell'anagrafe
     SIDI nel menu I tuoi servizi Gestione Utenze SIDI;

*RTI* : HP Enterprise Services Italia S.r.l. - Leonardo S.p.A.

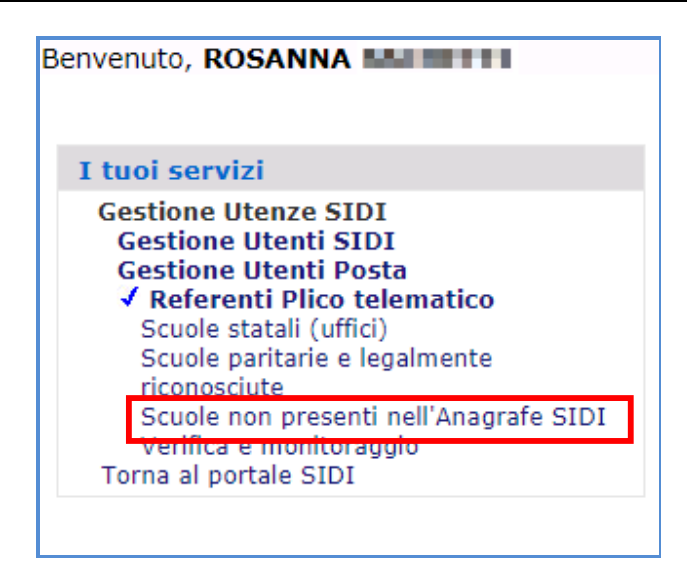

- 3. Ricercare la posizione anagrafica dell'utente attraverso l'inserimento del codice fiscale;
- 4. Se esistente, è immediatamente disponibile il pulsante "Abilita Referente" per la scuola di nomina;

| Se l'utente non è presente tra le utenze in anagrafica SIDI, verrà verificato se l'utente è |
|---------------------------------------------------------------------------------------------|
| registrato all'area riservata del portale MIUR e, in caso positivo, la sua utenza verrà     |
| contestualmente abilitata al SIDI come utente esterno.                                      |
| Altrimenti un messaggio di errore segnalerà che l'utente non può essere abilitato come      |
| Referente Plico Telematico perché è necessario che si registri all'area riservata del       |
| portale MIUR.                                                                               |
|                                                                                             |
| _                                                                                           |

5. É poi possibile **disabilitare** un Referente Plico telematico già profilato, oppure **sostituire/aggiungere** la scuola di competenza

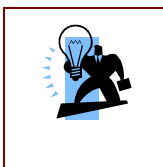

Nel caso l'utenza venga contestualmente abilitata al SIDI, il sistema invia al referente di sede una mail con i dettagli dell'abilitazione.

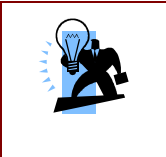

Nel caso si tratti di una utenza già abilitata e poi disabilitata in ambito SIDI il sistema non crea una nuova utenza SIDI ma la riabilita, inviando comunque alla persona interessata una mail con i dettagli dell'abilitazione.

*RTI* : HP Enterprise Services Italia S.r.l. - Leonardo S.p.A.

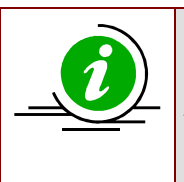

La procedura di profilatura del referente Plico telematico prevede l'invio automatico delle relative comunicazioni sia all'utente nominato, sia alla scuola di competenza. Anche in caso di disabilitazione o di variazione della scuola il sistema invia le opportune comunicazioni.

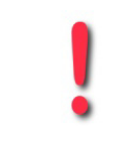

Per la successiva gestione del Plico telematico, il Referente Plico telematico ed il Dirigente Scolastico dell'Istituto sede di esami, saranno destinatari di una specifica guida operativa

Per approfondimenti e casistiche particolari, consulti anche l'area dedicata al Plico telematico sulla piattaforma Learning@MIUR, servizio del portale Sidi, <u>https://sidi.pubblica.istruzione.it/sidi-web/</u> – Formazione – Learning@MIUR - o contatti il servizio di tutoring all'indirizzo <u>learningmiur@istruzione.it</u>.

In caso di difficoltà tecniche è disponibile il service desk al numero 800.903080

#### 5. Referente della Sicurezza della Provincia di Trento e Bolzano

Tutti gli istituti scolastici delle province di Trento e di Bolzano, sia statali, sia paritari e legalmente riconosciuti nonché le residuali istituzioni scolastiche annesse a convitti e conservatori, dovranno individuare i propri Referenti Plico telematico tra il personale in servizio nelle rispettive scuole e comunicarne i dati al referente Provinciale competente per territorio.

Se lei è il Referente provinciale di Trento o di Bolzano, dovrà prendere in carico tutti i nominativi, trasmessi dalle suddette scuole, che riguardano le persone individuate quali Referenti Plico telematico, al fine di abilitarne le rispettive utenze al SIDI e alle specifiche funzionalità di gestione del Plico telematico.

Nel caso di scuola paritaria o legalmente riconosciuta, il Referente Provinciale dovrà verificare il documento di nomina e l'identità della persona nominata referente Plico telematico, direttamente presso l'Ufficio Scolastico Provinciale (vedi <u>Coordinatore Scolastico di un Istituto paritario o legalmente riconosciuto, sede di esami</u>).

Una volta verificati i requisiti della nomina e la validità del decreto di parità della scuola, il Referente della Sicurezza dovrà procedere con la gestione in SIDI dell'utenza e della relativa profilatura di Referente Plico Telematico.

#### Vediamo i passi da seguire per l'abilitazione del Referente Plico telematico nella scuola statale:

- 1. Accedere al SIDI (<u>https://sidi.pubblica.istruzione.it/sidi-web/</u>) con le proprie credenziali;
  - ✓ Selezionare dalla pagina Applicazioni SIDI l'applicazione Gestione Utenze SIDI;
  - ✓ Selezionare la funzione Referenti Plico telematico Scuole statali di Trento e Bolzano nel menu I tuoi servizi – Gestione Utenze SIDI;

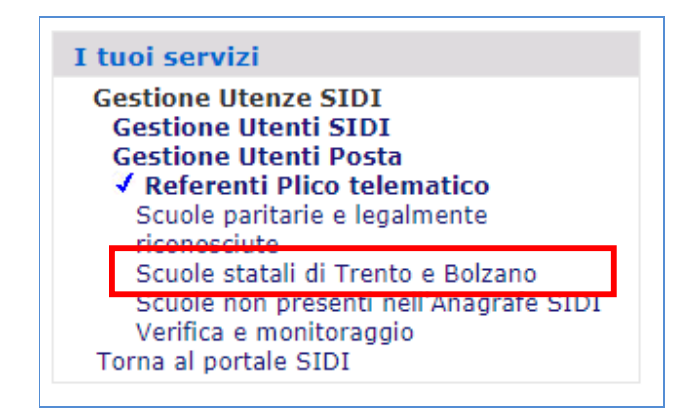

2. digitare il codice fiscale della persona da profilare

*RTI* : HP Enterprise Services Italia S.r.l. - Leonardo S.p.A.

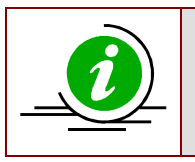

Se si digita il codice fiscale di un utente già in possesso di una casella di posta elettronica istituzionale (@istruzione.it), la procedura consente la contestuale abilitazione sia dell'utenza SIDI sia del profilo di Referente Plico telematico

| ! | Se l'utente non è presente tra le utenze in anagrafica SIDI, verrà verificato se l'utente è registrato all'area riservata del portale MIUR e, in caso positivo, la sua utenza verrà contestualmente abilitata al SIDI come utente esterno. |  |  |  |  |  |  |
|---|----------------------------------------------------------------------------------------------------|--|--|--|--|--|--|
|   | Altrimenti un messaggio di errore segnalerà che l'utente non può essere abilitato come Referente Plico Telematico perché è necessario che si registri all'area riservata del portale MIUR.                                                 |  |  |  |  |  |  |

- 3. Selezionare il codice meccanografico dell'Istituto principale per la quale sta individuando il referente, da un elenco di scuole del proprio contesto, ovvero digitare il codice di un istituto principale della provincia/e nella quale opera;
- 4. Attendere che il sistema invii, ad operazione conclusa, il seguente messaggio: "Abilitazione effettuata correttamente".

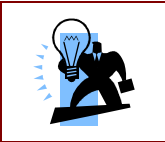

Da questo momento la persona individuata è abilitata alla gestione del Plico telematico.

| Una                                                                                       | persona    | abilitata | al | profilo   | di  | Referente   | e Plico    | telematico  | può    | essere   |
|-------------------------------------------------------------------------------------------|------------|-----------|----|-----------|-----|-------------|------------|-------------|--------|----------|
| successivamente disabilitata o associata a un diverso codice scuola, ripetendo i passi da |            |           |    |           |     |             |            |             |        |          |
| 2 a 5                                                                                     | 5 e quindi | attivando | ір | ulsanti a | dis | oosizione ' | "Disabilit | a Referente | " o "/ | Aggiungi |
| Scuol                                                                                     | la″        |           |    |           |     |             |            |             |        |          |

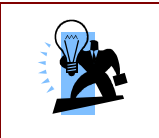

Nel caso l'utenza venga contestualmente abilitata al SIDI, il sistema invia al referente di sede una mail con i dettagli dell'abilitazione.

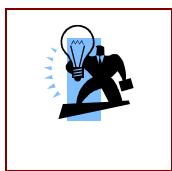

Nel caso si tratti di una utenza già abilitata e poi disabilitata in ambito SIDI il sistema non crea una nuova utenza SIDI ma la riabilita, inviando comunque alla persona interessata una mail con i dettagli dell'abilitazione.

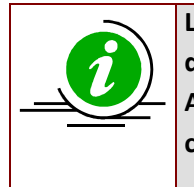

La procedura di profilatura del referente Plico telematico prevede l'invio automatico delle relative comunicazioni sia all'utente nominato, sia alla scuola di competenza. Anche in caso di disabilitazione o di variazione della scuola il sistema invia le opportune comunicazioni.

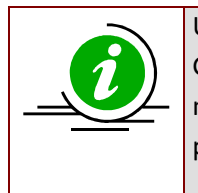

Ulteriori istruzioni operative in tal senso saranno diramate a cura della Direzione Generale per gli studi, la statistica e i sistemi informativi. Le stesse indicheranno anche le modalità da adottarsi in particolari tipologie di istituti sede d'esame, quali le scuole presso i conservatori di musica e le scuole militari.

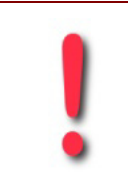

I passi da seguire per l'abilitazione del Referente Plico telematico nella scuola paritaria o legalmente riconosciuta per le province di Trento e Bolzano sono analoghi a quelli previsti per tutte le altre province (vedi capitolo <u>Attribuzione del profilo di Referente</u> <u>Plico telematico nella scuola paritaria o legalmente riconosciuta</u>)

Per approfondimenti e casistiche particolari, consulti anche l'area dedicata al Plico telematico sulla piattaforma Learning@MIUR, servizio del portale Sidi, <u>https://sidi.pubblica.istruzione.it/sidi-web/</u> – Formazione – Learning@MIUR - o contatti il servizio di tutoring all'indirizzo <u>learningmiur@istruzione.it</u>.

In caso di difficoltà tecniche è disponibile il service desk al numero 800.903080